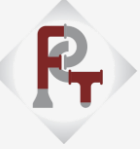

## NOTICE OF 2<sup>nd</sup> ANNUAL GENERAL MEETING

**NOTICE** is hereby given that the Second (2<sup>nd</sup>) Annual General Meeting (AGM) of the Members of Pattech Fitwell Tube Components Limited will be held on Saturday, September 28, 2024 at 03:00 P.M. through Video Conferencing ("VC") / Other Audio-Visual Means ("OAVM") to transact the following businesses:

#### ORDINARY BUSINESSES:

 To consider and adopt the audited financial statement of the Company for the financial year ended March 31, 2024 and the reports of the Board of Directors and Auditors thereon; to consider and if thought fit, to pass, with or without modification(s), the following resolutions as Ordinary Resolutions.

"**RESOLVED THAT** the audited financial statement of the Company for the financial year ended March 31, 2024 and the reports of the Board of Directors and Auditors thereon, as circulated to the members, be and are hereby considered and adopted."

 To appoint a Director in place of Mrs. Ripalben Bharatbhai Limbani (09745917), Non-Executive Director who retires by rotation and being eligible, seeks re-appointment.

#### **Registered office:**

Survey No. 873/B/1, Road No.: 1, Ansons Limbani Estate, Near GETCO 66 K.V. Sub Station, G.I.D.C, Por, N.H-08, Dist.: Vadodara - 391243, Gujarat, India

Place: Vadodara Date: 04/09/2024

#### **Important Notes:**

 The Government of India, Ministry of Corporate Affairs has allowed conducting the General Meeting ("Meeting") through Video Conferencing ("VC") or Other Audio-Visual Means ("OAVM"), and dispended the personal presence of the members at the meeting. Accordingly, the Ministry of Corporate Affairs issued the General Circular No. 14/2020 dated April 8, 2020, the General Circular No. 17/2020 dated April 13, 2020, the General Circular No. 17/2020 dated April 3, 2020, the General Circular No. 17/2020 dated April 2, 2022 and General Circular No. 09/2023 Dated: September 25, 2023 prescribing the procedures and manner of conducting the Annual General Meeting through VC/ OAVM. In terms of the said circulars, the Annual General Meeting (AGM) of the members will be held through VC/OAVM. Hence, members can attend and participate in the AGM through VC/OAVM only.

The detailed procedure for participation in the meeting through VC/OAVM is as per note no. 16 and available at the Company's website www.pftcpipefittings.com. The deemed venue for the AGM shall be the Registered Office of the Company.

- 2. The relevant details, pursuant to Regulations 36(3) of the Securities and Exchange Board of India (Listing Obligations and Disclosure Requirements) Regulations, 2015 ("SEBI Listing Regulations") and Secretarial Standard II on General Meetings issued by the Institute of Company Secretaries of India, in respect of Directors seeking re-appointment at this Annual General Meeting ("AGM") is also annexed.
- 3. Though, pursuant to the provisions of the Act, a Member is entitled to attend and vote at the AGM is entitled to appoint a proxy to attend and vote on his/her behalf, since this AGM is being held pursuant to the Circular No. 14/2020 dated April 8, 2020, issued by the Ministry of Corporate Affairs, the facility to appoint proxy to attend and cast vote for the members is not available for this AGM and hence the Proxy Form and Attendance Slip are not annexed to this Notice.
- 4. Institutional/Corporate Shareholders (i.e. other than individuals/HUF, NRI, etc.) are required to send a scanned copy (PDF/JPEG Format) of its Board Resolution or governing body Resolution/Authorization etc., authorizing its representative to attend the AGM through VC/OAVM on its behalf and to vote

**Explanation:** Based on the terms of appointment, directors are subject to retirement by rotation Mrs. Ripalben Bharatbhai Limbani (09745917), who was appointed as Non-Executive Director for the current term, and is the longest-serving member on the Board, retires by rotation and, being eligible, seeks re-appointment.

To the extent that Mrs. Ripalben Bharatbhai Limbani (09745917) is required to retire by rotation, she would need to be reappointed as such. Therefore, shareholders are requested to consider and if thought fit, to pass, with or without modification(s), the following resolution as an **Ordinary Resolution**:

"**RESOLVED THAT**, pursuant to the provisions of Section 152 and other applicable provisions of the Companies Act, 2013, the approval of the members of the Company be and is hereby accorded for the reappointment of Mrs. Ripalben Bharatbhai Limbani (09745917) as such, to the extent that she is required to retire by rotation."

> By order of the Board of Directors For, **PATTECH FITWELL TUBE COMPONENTS LIMITED CIN:** U28990GJ2022PLC134839

> > Bharatbhai Jivrajbhai Limbani Chairman and Managing Director DIN: 09710373

through remote e-voting. The said Resolution/Authorization shall be sent to the Scrutinizer by email through their registered email address to cshardik241@gmail.com with copies marked to the Company at cs@pftcpipefittings.com and to National Securities Depository Limited (NSDL) at evoting@nsdl.co.in.

- 5. The attendance of the Members attending the AGM through VC/OAVM will be counted for the purpose of reckoning the quorum under Section 103 of the Companies Act, 2013.
- 6. Since, all the equity shares of the Company are held in the Demat form, the Register of Members and Share Transfer Books of the Company will not be closed and the Members whose names are recorded in the Register of Members or in the Register of Beneficial Owners maintained by the Depositories as on the Cut-off date i.e. Saturday, September 21, 2024, will be entitled to vote at the AGM.
- 7. Since the AGM will be held through VC/OAVM, the route map of the venue of the Meeting is not annexed hereto.
- 8. In line with the aforesaid Ministry of Corporate Affairs (MCA) Circulars and SEBI Circular dated May 12, 2020 read with Circular dated January 15, 2021, the Notice of AGM along with Annual Report 2023-24 is being sent only through electronic mode to those Members whose email addresses are registered with the Company/ Depositories. Member may note that Notice of AGM along with Annual Report 2023-24 has been uploaded on the website of the Company at www.pftcpipefittings.com. The Notice of AGM along with Annual Report 2023-24 can also be accessed from the websites of the Stock Exchange i.e. National Stock Exchange of India Limited at www.nseindia.com and the AGM Notice is also available on the website of NSDL i.e. www.evoting.nsdl.com.
- The Register of Directors and Key Managerial Personnel and their shareholding, maintained under Section 170 of the Companies Act, 2013 and the Register of Contracts or Arrangements in which Directors are interested, maintained under Section 189 of the Companies Act, 2013, will be available for inspection by the members at the AGM.
- 10. In case of joint holders attending the AGM together, only holder whose name appearing first will be entitled to vote.

- 11. Members seeking any information with regard to the accounts or any matter to be placed at the AGM or who would like to ask questions or registered themselves as Speaker, are requested to write to the Company mentioning their name demat account number/folio number, email id, mobile number at cs@pftcpipefittings.com on or before Friday, September 20, 2024 so as to enable the management to keep the information ready. The Company reserves the right to restrict the number of speakers depending on the availability of time for the AGM.
- Those shareholders who have not yet registered their e-mail address are requested to get their e-mail addresses submitted, by following the procedure given below;
  - (a) In case shares are held in physical mode, please provide Folio No., Name of shareholder, scanned copy of the share certificate (front and back), PAN (self-attested scanned copy of PAN card), AADHAR (self-attested scanned copy of Aadhar Card) by email to cs@pftcpipefittings.com.
  - (b) In case shares are held in demat mode, please provide DPID-CLID (16 digit DPID + CLID or 16 digit beneficiary ID), Name, client master or copy of Consolidated Account statement, PAN (self-attested scanned copy of PAN card), AADHAR (selfattested scanned copy of Aadhar Card) to cs@pftcpipefittings.com.
  - (c) Alternatively, member may send an e-mail request to evoting@nsdl.co.in for obtaining User ID and Password by proving the details mentioned in Point (a) or (b) as the case may be.
- 13. Members are requested to intimate changes, if any, pertaining to their name, postal address, email address, telephone/ mobile numbers, Permanent Account Number (PAN), mandates, nominations, power of attorney, bank details such as, name of the bank and branch details, bank account number, MICR code, IFSC code, etc., to their DPs in case the shares are held in electronic form and to BSPL in case the shares are held in physical form.
- 14. To prevent fraudulent transactions, members are advised to exercise due diligence and notify the Company of any change in address or demise of any member as soon as possible. Members are also advised not to leave their demat account(s) dormant for long period of time. Periodic statement of holdings should be obtained from the concerned Depository Participant and holdings should be verified.
- 15. In line with the aforesaid Ministry of Corporate Affairs (MCA) Circulars and SEBI Circular dated May 12, 2020 read with Circular dated January 15, 2021, the Notice of AGM along with Annual Report 2023-24 is being sent only through electronic mode to those Members whose email addresses are registered with the Company/ Depositories. Member may note that Notice and Annual Report 2023-24 has been uploaded on the website of the Company at www.pftcpipefittings.com. The Notice can also be accessed from the websites of the Stock Exchange i.e. National Stock Exchange of India Limited at www.nseindia.com and the AGM Notice is also available on the website of NSDL i.e. www.evoting.nsdl.com. The Company proposes to send documents, such as the Notice of the AGM and Annual Report etc. henceforth to the Members in electronic form at the e-mail address provided by them and made available to the Company by the Depositories from time to time.

The un-audited half-yearly Financial Results of the Company are uploaded on the website of the Company.

#### 16. PROCESS AND MANNER FOR MEMBERS OPTING FOR VOTING THROUGH ELECTRONIC MEANS AND PARTICIPATING AT THE ANNUAL GENERAL MEETING THROUGH VC/OAVM:

- i. Pursuant to the provisions of Section 108 of the Companies Act, 2013 read with Rule 20 of the Companies (Management and Administration) Rules, 2014 (as amended) and Regulation 44 of SEBI (Listing Obligations & Disclosure Requirements) Regulations, 2015 (as amended), and the Circulars issued by the Ministry of Corporate Affairs dated April 8, 2020, April 13, 2020, May 5, 2020 and SEBI Circular dated May 12, 2020, the Company is providing facility of remote e-voting to its Members in respect of the businesses to be transacted at the AGM. For this purpose, the Company has entered into an agreement with NSDL, as the Authorised e-voting agency for facilitating voting through electronic means. The facility of casting votes by a member using remote e-voting as well as e-voting system on the date of the AGM will be provided by NSDL.
- ii. Members whose names are recorded in the Register of Members or in the Register of Beneficial Owners maintained by the Depositories as on the Cut-off date i.e. Saturday, September 21, 2024, shall be entitled to avail the facility of remote e-voting as well as e-voting system on the date of the AGM. Any recipient of the Notice, who has no voting rights as on the Cut-off date, shall treat this Notice as intimation only. A person who has acquired the shares and has become a member of the Company after the dispatch of the Notice of the AGM and prior to the Cut-off date i.e. Saturday, September 21, 2024, shall be entitled to exercise his/her vote either electronically i.e. remote e-voting or e-voting system on the date of the AGM by following the procedure mentioned in this part.
- iii. Members may cast their votes on electronic voting system from any place (remote e-voting). The remote e-voting period will commence at 09:00 a.m. on Wednesday, September 25, 2024 and will end on 05:00 P.M. on Friday, September 27, 2024. In addition, the facility for voting through electronic voting system shall also be made available during the AGM. Members attending the AGM who have not cast their vote by remote evoting shall be eligible to cast their vote through e-voting during the AGM. Members who have voted through remote e-voting shall be eligible to attend the AGM, however, they shall not be eligible to vote at the meeting.
- Once the vote on a resolution is cast by the member, he/she shall not be allowed to change it subsequently or cast the vote again.
- v. The voting rights of the members shall be in proportion to their share in the paid up equity share capital of the Company as on the Cut-off date i.e. Saturday, September 21, 2024.
- vi. The Company has appointed CS Hardikkumar Jetani, Practicing Company Secretary (Membership No. ACS: 39498; CP No: 22171), to act as the Scrutinizer for conducting the remote e-voting process as well as the e-voting system on the date of the AGM, in a fair and transparent manner.

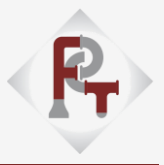

#### INSTRUCTIONS FOR CASTING VOTES BY REMOTE E-VOTING

Step 1: Access to NSDL e-voting system:

# A) Login method for e-Voting for Individual shareholders holding securities in demat mode

In terms of SEBI circular dated December 9, 2020 on e-Voting facility provided by Listed Companies, Individual shareholders holding securities in demat mode are allowed to vote through their demat

account maintained with Depositories and Depository Participants. Shareholders are advised to update their mobile number and email Id in their demat accounts in order to access e-Voting facility.

Login method for Individual shareholders holding securities in demat mode is given below:

| Type of shareholders                                                                                            | Login Method                                    |                                                                                                    |
|----------------------------------------------------------------------------------------------------|-------------------------------------------------|----------------------------------------------------------------------------------------------------|
| Individual Shareholders<br>holding securities in demat<br>mode with NSDL.                                       | A. E.<br>a<br>II<br>aa<br>V<br>to<br>re<br>"I   | xisting <b>IDeAS</b> user can visit the e-Services website of NSDL Viz. https://eservices.nsdl.com either on<br>Personal Computer or on a mobile. On the e-Services home page click on the "Beneficial Owner" icon<br>nder "Login" which is available under 'IDeAS' section, this will prompt you to enter your existing User<br>D and Password. After successful authentication, you will be able to see e-Voting services under Value<br>dded services. Click on " <b>Access to e-Voting</b> " under e-Voting services and you will be able to see e-<br>'oting page. Click on company name or e-Voting service provider i.e. NSDL and you will be re-directed<br>b e-Voting website of NSDL for casting your vote during the remote e-Voting period. If you are not<br>egistered for IDeAS e-Services, option to register is available at https://eservices.nsdl.com. Select<br><b>Register Online for IDeAS Portal</b> " or click at<br>ttps://eservices.nsdl.com/SecureWeb/IdeasDirectReg.jsp |
|                                                                                                    | B. V<br>ht<br>V<br>se<br>nu<br>su<br>pa<br>V    | isit the e-Voting website of NSDL. Open web browser by typing the following URL: ttps://www.evoting.nsdl.com/ either on a Personal Computer or on a mobile. Once the home page of e-<br>oting system is launched, click on the icon "Login" which is available under 'Shareholder/Member'<br>ection. A new screen will open. You will have to enter your User ID (i.e. your sixteen-digit demat account<br>umber hold with NSDL), Password/OTP and a Verification Code as shown on the screen. After<br>uccessful authentication, you will be redirected to NSDL Depository site wherein you can see e-Voting<br>age. Click on company name or e-Voting service provider i.e. NSDL and you will be redirected to e-<br>oting website of NSDL for casting your vote during the remote e-Voting period.                                                                                                    |
|                                                                                                    | C.S<br>Q                                        | hareholders/Members can also download NSDL Mobile App "NSDL Speede" facility by scanning the $\Omega R$ code mentioned below for seamless voting experience.                                                                                                    |
|                                                                                                    |                                                 | NSDL Mobile App is available on<br>App Store Google Play                                                                                                    |
| Individual Shareholders<br>holding securities in demat<br>mode with CDSL                                        | A. U<br>pa<br>us<br>ic                          | Isers who have opted for CDSL Easi / Easiest facility, can login through their existing user id and assword. Option will be made available to reach e-Voting page without any further authentication. The sers to login Easi /Easiest are requested to visit CDSL website www.cdslindia.com and click on login con & New System Myeasi Tab and then user your existing my easi username & password.                                                                                                    |
|                                                                                                    | B. A<br>w<br>oj<br>di<br>e•                     | fter successful login the Easi / Easiest user will be able to see the e-Voting option for eligible companies<br>here the evoting is in progress as per the information provided by company. On clicking the evoting<br>ption, the user will be able to see e-Voting page of the e-Voting service provider for casting your vote<br>uring the remote e-Voting period. Additionally, there is also links provided to access the system of all<br>-Voting Service Providers, so that the user can visit the e-Voting service providers' website directly.                                                                                                    |
|                                                                                                    | C. If<br>w                                      | the user is not registered for Easi/Easiest, option to register is available at CDSL website www.cdslindia.com and click on login & New System Myeasi Tab and then click on registration option.                                                                                                    |
|                                                                                                    | D. A<br>N<br>us<br>au<br>to                     | Iternatively, the user can directly access e-Voting page by providing Demat Account Number and PAN<br>lo. from a e-Voting link available on www.cdslindia.com home page. The system will authenticate the<br>ser by sending OTP on registered Mobile & Email as recorded in the Demat Account. After successful<br>uthentication, user will be able to see the e-Voting option where the evoting is in progress and also able<br>o directly access the system of all e-Voting Service Providers.                                                                                                    |
| Individual Shareholders<br>(holding securities in demat<br>mode) login through their<br>depository participants | You ca<br>registe<br>on e-\<br>wherei<br>you wi | an also login using the login credentials of your demat account through your Depository Participant<br>ared with NSDL/CDSL for e-Voting facility. Upon logging in, you will be able to see e-Voting option. Click<br>/oting option, you will be redirected to NSDL/CDSL Depository site after successful authentication,<br>in you can see e-Voting feature. Click on company name or e-Voting service provider i.e. NSDL and<br>ill be redirected to e-Voting website of NSDL for casting your vote during the remote e-Voting period                                                                                                    |
|                                                                                                    |                                                 |                                                                                                    |

B) Login Method for shareholders other than Individual shareholders holding securities in demat mode and shareholders holding securities in physical mode.

How to Log-in to NSDL e-Voting website?

- A. Visit the e-Voting website of NSDL. Open web browser by typing the following URL: https://www.evoting.nsdl.com/ either on a Personal Computer or on a mobile.
- B. Once the home page of e-Voting system is launched, click on the icon "Login" which is available under 'Shareholder/Member' section.

C. A new screen will open. You will have to enter your User ID, your Password/OTP and a Verification Code as shown on the screen.

Alternatively, if you are registered for NSDL eservices i.e. IDEAS, you can log-in at https://eservices.nsdl.com/ with your existing

IDEAS login. Once you log-in to NSDL eservices after using your log-in credentials, click on e-Voting and you can proceed to Step 2 i.e. Cast your vote electronically.

D. Your User ID details are given below:

| Manner of holding shares i.e.<br>Demat (NSDL or CDSL) or<br>Physical | Your User ID is:                                                                                                    |
|----------------------------------------------------------------------|----------------------------------------------------------------------------------------------------|
| a) For Members who hold shares in demat account with NSDL.           | 8 Character DP ID followed by 8 Digit Client ID<br>For example if your DP ID is IN300*** and Client ID is 12***** then your user ID is IN300***12*****. |
| b) For Members who hold shares                                       | 16 Digit Beneficiary ID                                                                                                    |
| in demat account with CDSL.                                          | For example if your Beneficiary ID is 12************* then your user ID is 12************                                                               |
| c) For Members holding shares in                                     | EVEN Number followed by Folio Number registered with the company                                                                                        |
| Physical Form.                                                       | For example if folio number is 001*** and EVEN is 101456 then user ID is 101456001***                                                                   |

- E. Password details for shareholders other than Individual shareholders are given below:
  - a) If you are already registered for e-Voting, then you can user your existing password to login and cast your vote.
  - b) If you are using NSDL e-Voting system for the first time, you will need to retrieve the 'initial password' which was communicated to you. Once you retrieve your 'initial password', you need to enter the 'initial password' and the system will force you to change your password.
  - c) How to retrieve your 'initial password'?
    - If your email ID is registered in your demat account or with the company, your 'initial password' is communicated to you on your email ID. Trace the email sent to you from NSDL from your mailbox. Open the email and open the attachment i.e. a .pdf file. Open the .pdf file. The password to open the .pdf file is your 8 digit client ID for NSDL account, last 8 digits of client ID for CDSL account or folio number for shares held in physical form. The .pdf file contains your 'User ID' and your 'initial password'.
    - If your email ID is not registered, please follow steps mentioned below in process for those shareholders whose email ids are not registered.
- F. If you are unable to retrieve or have not received the "Initial password" or have forgotten your password:
  - Click on "Forgot User Details/Password?" (If you are holding shares in your demat account with NSDL or CDSL) option available on www.evoting.nsdl.com.
  - Physical User Reset Password?" (If you are holding shares in physical mode) option available on www.evoting.nsdl.com.
  - c) If you are still unable to get the password by aforesaid two options, you can send a request at evoting@nsdl.co.in mentioning your demat account number/folio number, your PAN, your name and your registered address etc.
  - Members can also use the OTP (One Time Password) based login for casting the votes on the e-Voting system of NSDL.
- G. After entering your password, tick on Agree to "Terms and Conditions" by selecting on the check box.
- H. Now, you will have to click on "Login" button.
- I. After you click on the "Login" button, Home page of e-Voting will open.

#### Step 2: Cast your vote electronically on NSDL e-Voting system:

How to cast your vote electronically on NSDL e-Voting system?

- After successful login at Step 1, you will be able to see all the companies "EVEN" in which you are holding shares and whose voting cycle.
- 2) Select "EVEN" of company for which you wish to cast your vote during the remote e-Voting period.
- 3) Now you are ready for e-Voting as the Voting page opens.
- 4) Cast your vote by selecting appropriate options i.e. assent or dissent, verify/modify the number of shares for which you wish to cast your vote and click on "Submit" and also "Confirm" when prompted.
- 5) Upon confirmation, the message "Vote cast successfully" will be displayed.
- 6) You can also take the printout of the votes cast by you by clicking on the print option on the confirmation page.
- 7) Once you confirm your vote on the resolution, you will not be allowed to modify your vote.

#### **GENERAL GUIDELINES FOR SHAREHOLDERS**

Institutional shareholders (i.e. other than individuals, HUF, NRI etc.) are required to send scanned copy (PDF/JPG Format) of the relevant Board Resolution/Authority letter etc. with attested specimen signature of the duly authorized signatory(ies) who are authorized to vote, to the Scrutinizer by e-mail to csanandlavingia@gmail.com with a copy marked to evoting@nsdl.co.in. Institutional shareholders (i.e. other than individuals, HUF, NRI etc.) can also upload their Board Resolution / Power of Attorney / Authority Letter etc. by clicking on "Upload Board Resolution / Authority Letter" displayed under "e-Voting" tab in their login.

It is strongly recommended not to share your password with any other person and take utmost care to keep your password confidential. Login to the e-voting website will be disabled upon five unsuccessful attempts to key in the correct password. In such an event, you will need to go through the "Forgot User Details/Password?" or "Physical User Reset Password?" option available on www.evoting.nsdl.com to reset the password.

In case of any query relating to remote e-voting you may refer the FAQs for Shareholders and e-voting user manual for Shareholders available at the download section of www.evoting.nsdl.com or call on toll free no. 1800 1020 990 and 1800 224 430 or send a request at evoting@nsdl.co.in.

**Important note:** Members who are unable to retrieve User ID/ Password are advised to use Forget User ID and Forget Password option available at abovementioned website.

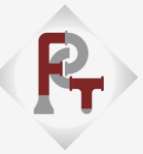

Helpdesk for Individual Shareholders holding securities in demat mode for any technical issues related to login through Depository i.e. NSDL and CDSL:

| Login type                                                               | Helpdesk details                                                                                                    |
|--------------------------------------------------------------------------|----------------------------------------------------------------------------------------------------|
| Individual Shareholders<br>holding securities in demat<br>mode with NSDL | Members facing any technical issue in login can contact NSDL helpdesk by sending a request at evoting@nsdl.co.in or call at toll free no.: 1800 1020 990 and 1800 22 44 30 |
| Individual Shareholders<br>holding securities in demat<br>mode with CDSL | Members facing any technical issue in login can contact CDSL helpdesk by sending a request at helpdesk.evoting@cdslindia.com or contact at toll free no. 1800 22 55 33     |
|                                                                          |                                                                                                    |

# INSTRUCTIONS FOR MEMBERS FOR ATTENDING THE AGM THROUGH VC/OAVM ARE AS UNDER:

- 1) Member will be provided with a facility to attend the AGM through VC/OAVM through the NSDL e-Voting system. Members may access by following the steps mentioned above for Access to NSDL e-Voting system. After successful login, you can see link of "VC/OAVM link" placed under "Join General meeting" menu against company name. You are requested to click on VC/OAVM link placed under Join General Meeting menu. The link for VC/OAVM will be available in Shareholder/Member login where the EVEN of Company will be displayed. Please note that the members who do not have the User ID and Password for e-Voting or have forgotten the User ID and Password may retrieve the same by following the remote e-Voting instructions mentioned in the notice to avoid last minute rush.
- 2) Members are encouraged to join the Meeting through Laptops for better experience.
- Further Members will be required to allow Camera and use Internet with a good speed to avoid any disturbance during the meeting.
- 4) Please note that Participants Connecting from Mobile Devices or Tablets or through Laptop connecting via Mobile Hotspot may experience Audio/Video loss due to Fluctuation in their respective network. It is therefore recommended to use Stable Wi-Fi or LAN Connection to mitigate any kind of aforesaid glitches.
- 5) Shareholders who would like to express their views/have questions may send their questions in advance mentioning their name demat account number/folio number, email id, mobile number at cs@pftcpipefittings.com. The same will be replied by the company suitably.

#### CONTACT DETAILS

| Company                         | PATTECH FITWELL TUBE COMPONENTS LIMITED   Survey No.873/B/1, RD No: 1, Ansons Limbani Estate Nr. GETCO 66K.V. Sub Station, G.I.D.C, Por, N.H-08, Vadodara, Vadodara, Gujarat, India, 391243   Website: www.pftcpipefittings.com; Email: cs@pftcpipefittings.com; Phone No.: (0265) 2830151 |
|---------------------------------|----------------------------------------------------------------------------------------------------|
| Registrar and<br>Transfer Agent | BIGSHARE SERVICES PRIVATE LIMITED<br>A-802, Samudra Complex, Near Klassic Gold Hotel, Off C.G Road, Navrangpura, Ahmedabad – 380 009<br>Tel No.: +91-79-4002 4135; Email: bssahd@bigshareonline.com; Web: www.bigshareonline.com                                                           |
| E-Voting Agency<br>& VC / OAVM  | <b>Email:</b> evoting@nsdl.co.in<br>NSDL help desk 1800 1020 990 and 1800 22 44 30                                                                                                    |
| Scrutinizer                     | Mr. Hardikkumar Jetani<br>Email: cshardik241@gmail.com; Tel No.: +91 94082 30805                                                                                                    |

### DISCLOSURE UNDER REGULATION 36 (3) OF SEBI (LISTING OBLIGATIONS AND DISCLOSURE REQUIREMENTS) REGULATIONS, 2015 AND SECRETARIAL STANDARDS-II ISSUED BY ICSI FOR ITEM NO. 2:

| Name                                                                              | Mrs. Ripalben Bharatbhai Limbani                                                                                                    |
|-----------------------------------------------------------------------------------|----------------------------------------------------------------------------------------------------|
| Date of Birth                                                                     | 08/12/1983                                                                                                    |
| Qualification                                                                     | Under graduate                                                                                                    |
| Experience - Expertise in specific functional areas - Job profile and suitability | Ripalben Bharatbhai Limbani is the Non -Executive Director of the Company.<br>She has been associated with the Company since September 22, 2022. She<br>is an under graduate. She has over 5 years of experience in the field of<br>manufacturing pipe and tube fittings. |
| No. of Shares held as on March 31, 2024                                           | 1 Equity Shares                                                                                                    |
| Terms & Conditions                                                                | No change in the existing terms and conditions                                                                                                    |
| Remuneration Last Drawn                                                           | Nil                                                                                                    |
| Remuneration sought to be paid                                                    | Not Applicable                                                                                                    |
| Number of Board Meetings attended during the Financial<br>Year 2023-24            | 09 out of 09                                                                                                    |
| Date of Original Appointment                                                      | September 22, 2022                                                                                                    |
| Date of Appointment in current terms                                              | December 10, 2022                                                                                                    |
| Directorships held in public companies including deemed public companies          | Nil                                                                                                    |
| Memberships / Chairmanships of committees of public<br>companies*                 | Nil                                                                                                    |
| Inter-se Relationship with other Directors.                                       | Sister-In-Law of Mr. Jaysukhbhai Popatbhai Limbani                                                                                                    |
|                                                                                   | Spouse of Mr. Bharatbhai Jivrajbhai Limbani                                                                                                    |

\* Includes only Audit Committee and Stakeholders' Grievances and Relationship Committee.

#### **Registered office:**

Survey No. 873/B/1, Road No.: 1, Ansons Limbani Estate, Near GETCO 66 K.V. Sub Station, G.I.D.C, Por, N.H-08, Dist.: Vadodara - 391243, Gujarat, India By order of the Board of Directors For, **PATTECH FITWELL TUBE COMPONENTS LIMITED CIN:** U28990GJ2022PLC134839

Place: Vadodara Date: 04/09/2024 Bharatbhai Jivrajbhai Limbani Chairman and Managing Director DIN: 09710373

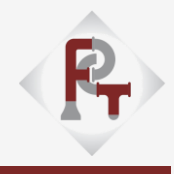

## NOTES